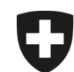

Schweizerische Eidgenossenschaft Confédération suisse Confederazione Svizzera Confederaziun svizra

Dipartimento federale dell'interno DFI

Ufficio federale della sicurezza alimentare e di veterinaria USAV Informatica e logistica

## Migrazione di prescrizioni salvate e chiuse

Avete la possibilità di esportare le vostre prescrizioni salvate e chiuse e poi importarle nell'applicazione web.

Si prega di notare che **soltanto le prescrizioni salvate e chiuse** possono essere esportate e, dunque, importate. Se desiderate migrare dei **modelli**, dovete dapprima creare una prescrizione a partire da un modello e poi salvarla (cfr. istruzioni «Modelli»).

Le prescrizioni inviate possono essere caricate separatamente nell'applicazione direttamente dal nostro server.

## Istruzioni per esportare e importare le prescrizioni salvate e chiuse:

| N | Passaggio                                                                                        | Schermata                                                                                                    |
|---|--------------------------------------------------------------------------------------------------|----------------------------------------------------------------------------------------------------|
| 1 | Nell'applicazione locale, selezionare Gestione utenti $\rightarrow$ Impostazioni generali        |                                                                                                    |
| 2 | Cliccare su «Esportare le prescrizioni locali di uno studio veterinario/una clinica veterinaria» | Cestione utenti Impostazioni generali                                                                                                    |
|   |                                                                                                  | Cambiare intervallo     Scaricare statistiche / benchmark     Eliminare le prescrizioni leviate                                                                                                    |
|   |                                                                                                  | Gestione delle aziende Esportare le prescrizioni locali di uno studio veterinario/una clinica veterinaria                                                                                                    |
|   |                                                                                                  | Informazioni sullo studio / sulla clinica Esportare la gestione delle aziende di uno studio veterinario/una clinica veterinaria<br>Importare la gestione delle aziende di uno studio veterinario/una clinica veterinaria                     |
|   |                                                                                                  | Impostazioni generali • Versioni della logica attualmente caricate<br>• Cercare un'azienda senza numero BDTA                                                                                                    |
|   |                                                                                                  | Modelli Visualizzare il numero BDTA di un'azienda  Visualizzare il numero BDTA di un'azienda  Richiama la banca dati Sqlite3                                                                                                    |
|   |                                                                                                  | Studio veterinario / clinica veterinaria       Creare automaticamente un PDF delle prescrizioni concluse         CHE-398.755.170 - Musterpraxis, Musterstrasse 1, 0 ‡       Sincronizzazione di diversi computer di uno studio / una clinica |
| 3 | Salvare i dati nella cartella desiderata (p. es. sul desktop) (Si prega di non aprire il file!)  |                                                                                                    |
| 4 | Aprire l'applicazione web SI AMV ed eseguire il login                                            |                                                                                                    |
| 5 | Andare in Gestione Utenti $ ightarrow$ Impostazioni generali                                     |                                                                                                    |

| N | Passaggio                                                                                                    | Schermata                                                                                                    |
|---|----------------------------------------------------------------------------------------------------|----------------------------------------------------------------------------------------------------|
| 6 | Cliccare su «Importare le prescrizioni locali di uno studio veterinario/una clinica veterinaria»                                                                                                    | Pagina iniziale       Registrazione v       Prescrizioni       Questione utenti v         Combiare intervallo       Cambiare intervallo         Exportare le prescrizioni locali di uno studio veterinario/una clinica veterinaria       E         Exportare la gestione delle aziende di uno studio veterinario/una clinica veterinaria       E         Importare la gestione delle aziende di uno studio veterinario/una clinica veterinaria       E         Versioni della logica attualmente caricate       E         Orcare un'azienda senza numero BDTA       E         Visualizzare il numero BDTA di un'azienda       E         Non sincronizzare le prescrizioni inviate       E         Scarica la logica       E |
| 7 | Cliccare su «Cerca file»                                                                                                    | Importare le prescrizioni locali di uno studio veterinario/una clinica veterinaria<br>Selezionare il file                                                                                                    |
| 8 | Selezionare il file salvato nel passaggio 3                                                                                                    |                                                                                                    |
| 9 | Le prescrizioni salvate e chiuse vengono importate e possono poi essere<br>elaborate o inviate.<br>Le prescrizioni sono automaticamente sincronizzate su tutti i dispositivi dello<br>studio non appena viene eseguito un accesso all'applicazione web collegato allo<br>studio (indipendentemente dall'utente). |                                                                                                    |